## **Opening a Project File**

Only one project file may be open in ProView at a time. To open a previously saved project, select **Open Project** from the File menu. The standard "open file" dialog box will appear. Only ProView project files will be accessible. Select the desired project file and press "return" or click "OK".

A project may also be opened form the Desktop by double clicking on its name or icon. ProView will automatically be started and the project will be opened. If ProView is running, any currently open project will be automatically closed. You will be asked to save the project if necessary.

TIP: If Open Project is dimmed it probably means another project is currently open. Choose Close Project from the File menu.